## How to Export Contact in Webmail II

1. Go to http://webmail2.in-concept.com, Login.

2. Select "Address Book"

|                                                                                                    |                                         |                          | and the second second second |              |
|----------------------------------------------------------------------------------------------------|-----------------------------------------|--------------------------|------------------------------|--------------|
| 🖉 🏈 (824) In@Mail WebMail I                                                                           | × ( Donline vCard Converter × ( C) Mail | Enable Web Mail:: GE × 🕞 |                              |              |
| $\leftarrow \rightarrow \mathbf{C}$ (S) webmail2                                                      | .in-concept.com/?_task=login            |                          | •                            | 🛠 💱 🔧        |
| @Mail                                                                                                 |                                         | 🔀 E-Mail                 | Address Book                 | s 😢 Logout   |
|                                                                                                    | È 📓 📝 🖂 🗟 📑 🥥                           | 🚉 👾 Filter:              |                              | 8            |
| Folders<br><sup>™</sup> Inbox (824)<br><sup>№</sup> Drafts<br><sup>™</sup> Sent<br><sup>™</sup> Trash | 巴 Subject                               | Sender                   | Date Size                    | <u>}</u>     |
|                                                                                                    | Select: 🔳 🗐 🗮 🔊 📄 Threads: 🕞 🔞 🕅        | Show preview pane: 🔽     | Messages 1 to 4              | 0 of 825 ► ► |
| <b>∦</b> ▼ 37%                                                                                        |                                         |                          |                              | 4 11 1       |

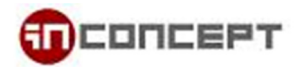

3. Select the group you want to export, then click "Export"

| → C S webmail2.in-concept.com/?_task=addressbook                                                         | biman                                 |
|----------------------------------------------------------------------------------------------------|---------------------------------------|
| @Mail                                                                                                    | E-Mail Address Book 🚺 Settings 区 Logo |
| Groups   Contacts     George   George     Group 01   Hercules     Group 02   William     Yvonne   Yvonne |                                       |

4. The Exported .vcf file will start download automatically.

|                                                                                                    |                                       | _ <b>D</b> X  |  |  |
|----------------------------------------------------------------------------------------------------|---------------------------------------|---------------|--|--|
| In@Mail WebMail II :: Adc × b Online vCard Converter × C MailEnable Web Mail:: GE × +                                                    |                                       |               |  |  |
| ← → C (S webmail2.in-concept.com/?_task=addressbook                                                                                      |                                       |               |  |  |
|                                                                                                    | 🛃 E-Mail 🛛 🗐 Address Book  🚺 Settings | 🔀 Logout      |  |  |
|                                                                                                    | Q                                     | 8             |  |  |
| Groups   Contacts     Image: Group 01   George     Image: Group 02   William     Yvonne   Yvonne     + ★▼   M < Contacts 1 to 4 of 4 ▶ M |                                       |               |  |  |
| Cube_contacts.vcf                                                                                                    | ▶ 顯示的                                 | <u>所有下載</u> × |  |  |

## How to Convert .vcf File to .csv File

1. We are using an online convertor: <a href="http://labs.brotherli.ch/vcfconvert/">http://labs.brotherli.ch/vcfconvert/</a>

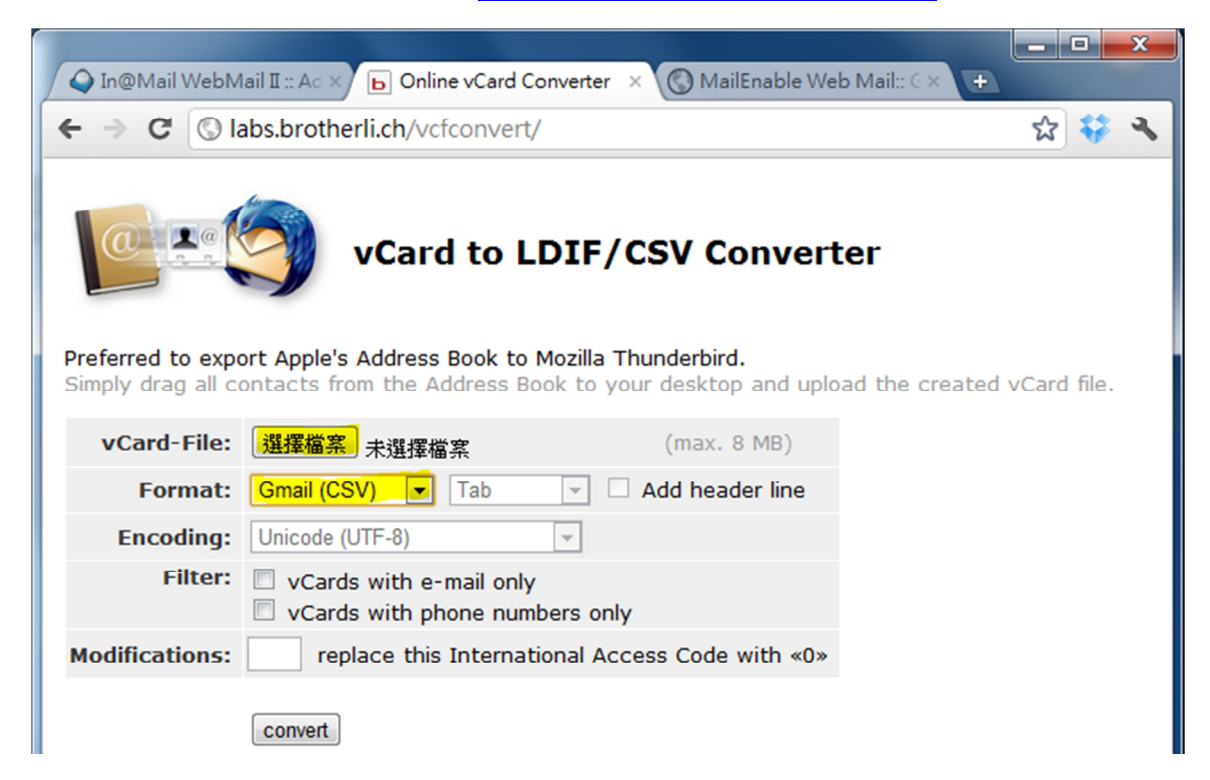

Click "Browse" to select a .vcf file you want to convert. Choose "Gmail (CSV)" as format.
Leave all the others option as default. Press "convert". The converted .csv file will start download.